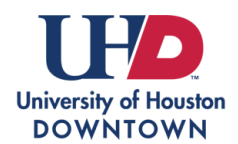

## Bacterial Meningitis Upload Instructions

Once fully admitted to the University of Houston-Downtown, follow the steps below to submit your bacterial meningitis vaccination (BMV) documents to Magnus Health SMR. Students can also log into Magnus to check the status of their documentation (In Progress, Approved, Rejected).

If you decline the vaccine due to reasons of conscience, including a religious belief, you must complete and submit an original notarized Texas Department of State Health Services (TDSHS) Vaccine Exemption Affidavit Form. This is the only acceptable documentation for this exemption. Exemption requests may take up to 3 weeks to be processed and mailed to you. Magnus Health SMR must receive the original affidavit document within 90 days of being notarized by mail (uploaded, faxed or emailed copies are not acceptable). If you are submitting a medical exemption, follow steps 1-7 to download a copy of the "Bacterial Meningitis Immunization or Exemption" blank form.

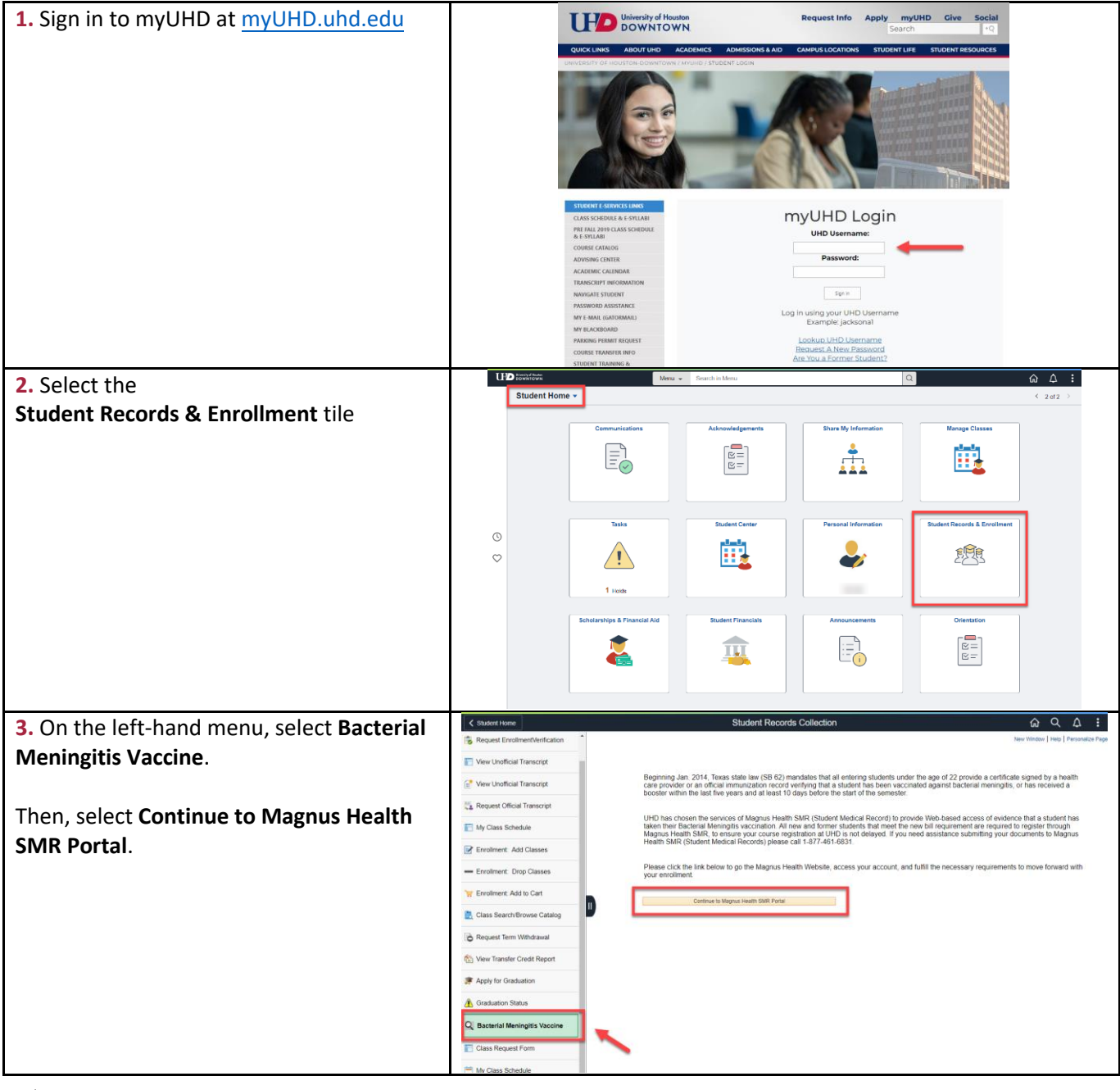

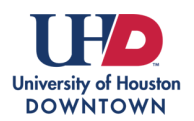

| 4. Verify your personal information.                                                                                                    | 5. Optional: View video on upload instructions.                                                                                                    |
|----------------------------------------------------------------------------------------------------|----------------------------------------------------------------------------------------------------|
| Please update your information below and agree to our terms and conditions to complete your account setup. First Name: <u>Ed-U-Gator</u> Last Name: <u>Gators</u> Date of Bith: <u>01/01/1974</u> Phone Number: <u>713-221-8999</u> Email Address: <u>student@gator.ubd edu</u> I have read and agree to Magnus Health's Terms and Conditions & Privacy Policy Continue                                                                                                    | Tect-Cateron Tectors Tectors T |
| 6. Select the <b>Click Here</b> button to upload.                                                                                                    | 7. If you have a copy of your documentation, select                                                                                                    |
| Weicome, Ed-U-Gator Gators New Magnus Health Mobile App                                                                                                    | Yes. Submit to upload.                                                                                                    |
| Student Health Tracker     Go to Front Desk                                                                                                    | ,                                                                                                    |
| Ed-U-Gator Gators  Ed-U-Gator is 0% complete.  Print Summary Print All Records  You beau 1 course for do list                                                                                                    | Note: If you do not have a BMV shot record to<br>submit and need the "Bacterial Meningitis<br>Immunization or Exemption" blank form, select<br><b>No, click for instructions to get started</b>                                                                                                    |
| Blank                                                                                                    |                                                                                                    |
| Requirement Form Action Answer Status To Do Maningitis Immunization (or Exemption) Back Back SECURE AREA © 2005-2022 Magnus Health Technology AIR Rights Reserved. IIIPAA Privacy Policy IIIPAA Privacy Policy                                                                                                    | Have you ALREADY obtained and completed one of the following documents?<br>Proof of meningitis vaccination<br>• Medical exemption<br>• Reason of conscience<br>• Vicy Sutorn<br>• No, click for instructore to get started                                                                                                    |
| 8. Select the <b>Unload</b> button, then Choose File                                                                                                    | 9. Select Unload Files                                                                                                    |
| Select Add Another to upload more than one document.                                                                                                    | Close when saved successfully.                                                                                                    |
| Welcome, Ed-U-Gator Gators - New Magnus Heath Mobile App          Inst. best          Student Health Tracker          Gata france best          Ed-U-Gator Gators          Inst. best          Image: Ed-U-Gator Gators          Inst. best          Image: Ed-U-Gator Gator Gators          Inst. best          Image: Ed-U-Gator Gator Gator Gator | Once you see the <b>AComplete</b> status, your<br>documentation is ready to be reviewed by Magnus.<br>It takes 1-2 business days for the record to be<br>reviewed. If your documentation meets the<br>requirements and is <b>Approved</b> , the bacterial<br>meningitis hold will automatically be removed.                                                                                                    |
| 4 BES.                                                                                                    | If your documentation does not meet requirements<br>and is <b>Rejected</b> , the status and reason will be<br>displayed here. Log in anytime to check your                                                                                                    |
| Welcome, Ed-U-Gators. • New Magnus Health Mobile App                                                                                                    | status.                                                                                                    |
| Student Health Tracker  Ed-U-Gator Gators  Ed-U-Gator Gators  Tracker Summary Vo un compilet  Track Summary Vo un compilet  Track Summary Vo un compilet  Track Summary Vo un compilet  Status  Status  Status  Status                                                                                                    | If you need to update or resubmit your documentation, select the <b>View Answer</b> link and update the documentation previously submitted.                                                                                                    |
| Meningkis Immunization (or Exemption)                                                                                                    |                                                                                                    |